## Solving printing problems 1

| Printing       |
|----------------|
|                |
| Paper handling |
| Maintenance    |
|                |
|                |
| Administration |
| Index          |

If the suggested corrective action does not fix the problem, call your service representative.

| Problem                                               | Action                                                                                                    |
|-------------------------------------------------------|----------------------------------------------------------------------------------------------------|
| Job did not print or incorrect<br>characters printed. | Make sure <b>Ready</b> appears on the operator panel before you send a job to print. Press <b>Go</b> to return to <b>Ready</b> .                                                                                                    |
|                                                       | Make sure there is print material loaded in the printer. Press <b>Go</b> to return to <b>Ready</b> .                                                                                                    |
|                                                       | Verify that the printer is using the correct printer language.                                                                                                    |
|                                                       | Verify that you are using the correct printer driver.                                                                                                    |
|                                                       | Make sure the parallel, serial, ethernet, USB cable is firmly plugged<br>in at the back of the printer. Make sure you are using the correct<br>cable. Use IEEE 1284-compliant parallel cable. We recommend<br>Lexmark part number 1329605 (10 ft) or 1427498 (20 ft). If you use<br>RS-232 Serial, verify that a null modem cable is used. |
|                                                       | If the printer is connected through a switch box, try a direct connection.                                                                                                    |
|                                                       | Verify that the correct paper size is selected through the operator panel, in the printer driver, or in the software application.                                                                                                    |
|                                                       | Make sure PCL SmartSwitch and PS SmartSwitch are set to On.                                                                                                    |

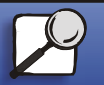

www.lexmark.com Lexmark T522

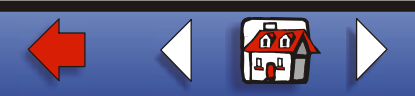

## Solving printing problems 2

|                 | Problem                                                   | Action                                                                                                    |
|-----------------|-----------------------------------------------------------|----------------------------------------------------------------------------------------------------|
| Deper headling  | Job did not print or incorrect                            | If you are using a print spooler, verify that the spooler is not stalle                                                                                                    |
|                 | (continued).                                              | If you print across a network or on a Macintosh computer, see <b>Network printing problems</b> .                                                                                         |
| Materia         |                                                           | Check the printer interface from the Setup Menu.                                                                                                    |
|                 |                                                           | Determine which host interface you are using. Print a menu settir page to verify that the current interface settings are correct. See <b>Printing the menu settings page</b> .           |
| Troubleshooting |                                                           | If you are using a serial interface:                                                                                                    |
|                 |                                                           | <ul> <li>Make sure Honor DSR is set to Off.</li> <li>Check the protocol, baud, parity, and data bit settings. The settings on the printer and on the host computer should mat</li> </ul> |
| Administration  | Printer is connected to the USB port, but will not print. | Make sure you are using Windows 98, Windows 2000, Windows or another USB-capable operating system supported by Lexmark                                                                   |
| Index           | Print material misfeeds or multiple feeds occur.          | Make sure the print material you are using meets the specificatio for your printer. See <b>Print material specifications</b> for more deta                                               |
|                 |                                                           | Flex print material before loading it in any of the paper sources.                                                                                                    |
|                 |                                                           | Make sure the print material is loaded correctly.                                                                                                    |

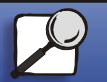

www.lexmark.com Lexmark T522

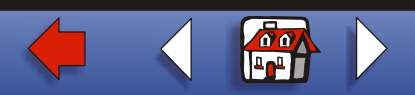

## Solving printing problems 3

| Printing        |                                                                    |                                                                                                    |
|-----------------|--------------------------------------------------------------------|----------------------------------------------------------------------------------------------------|
|                 | Problem                                                            | Action                                                                                                    |
| Paper handling  | Print material misfeeds or<br>multiple feeds occur<br>(continued). | Make sure the paper width and length guides on the paper sources are adjusted correctly.                                                        |
| -               |                                                                    | Do not overfill the paper sources.                                                                                                    |
| Maintenance     |                                                                    | Do not force print material into the multipurpose feeder when you load it; otherwise, it may skew or buckle.                                    |
|                 |                                                                    | Remove any curled print material from paper sources.                                                                                            |
| Troubleshooting |                                                                    | Load the recommended print side correctly for the type of print material you are using. See <b>Loading print material</b> for more information. |
|                 |                                                                    | Load less print material in the paper sources.                                                                                                  |
| Administration  |                                                                    | Turn the print material over or around and try printing again to see if feeding improves.                                                       |
|                 |                                                                    | Do not mix print material types.                                                                                                    |
| Index           |                                                                    | Do not mix reams of print material.                                                                                                    |
|                 |                                                                    | Remove the top and bottom sheets of a ream before loading the print material.                                                                   |
|                 |                                                                    | Load a paper source only when it is empty.                                                                                                    |

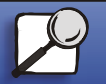

www.lexmark.com Lexmark T522

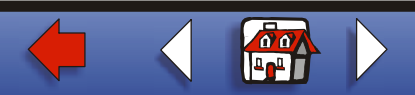

| Solving | printing | problems | 4 |
|---------|----------|----------|---|
|---------|----------|----------|---|

|                 | Problem                                                                | Action                                                                                                    |
|-----------------|------------------------------------------------------------------------|----------------------------------------------------------------------------------------------------|
| Paper handling  | Envelope misfeeds or multiple feeds occur.                             | Remove the stack of envelopes from the envelope feeder. Load one<br>envelope, feed it through the printer, and then reload the stack of<br>envelopes in the envelope feeder. |
| Maintenance     | Page breaks in unexpected places.                                      | Check the <b>Print Timeout</b> setting in the Setup Menu. Increase the setting.                                                                                              |
|                 | Job prints from the wrong paper source or on the wrong print material. | Check the <b>Paper Type</b> setting in the Paper Menu from the printer operator panel and in the printer driver.                                                             |
| Froubleshooting | Paper does not stack neatly in the output bin.                         | <ul><li>Make sure the paper bail is installed.</li><li>Turn the paper stack over in the tray or multipurpose feeder.</li></ul>                                               |
| dministration   | Printer does not duplex pages.                                         | Make sure Duplex is selected in both the Finishing Menu and the printer driver.                                                                                              |
|                 |                                                                        | Make sure you have enough printer memory installed.                                                                                                    |

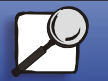

www.lexmark.com

Lexmark T522

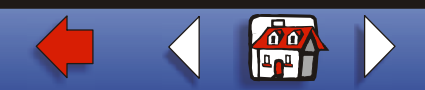